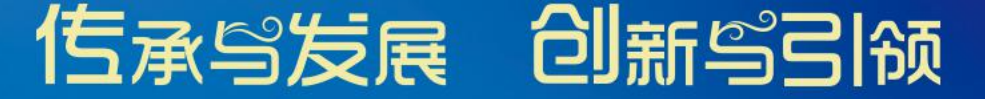

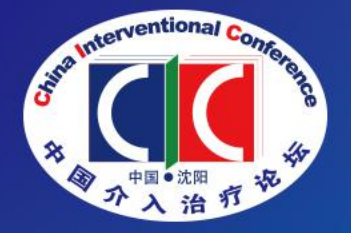

### 第十五届中国介人治疗论坛(CIC 2021) The 15<sup>th</sup> China Interventional Conference (CIC 2021) 第十五届东北三省介人医学学术会议第十一届大连血管介人治疗论坛(DVIC) 2021年12月1-5日 中国•沈阳

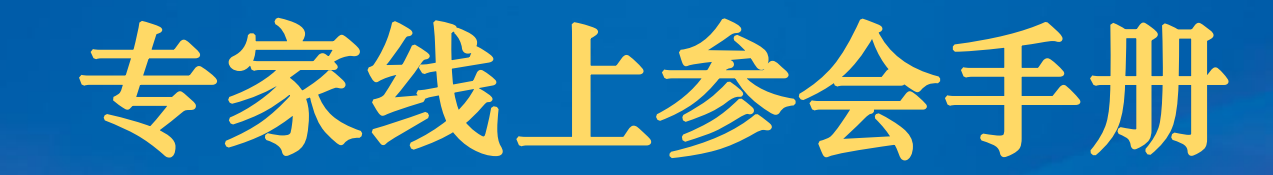

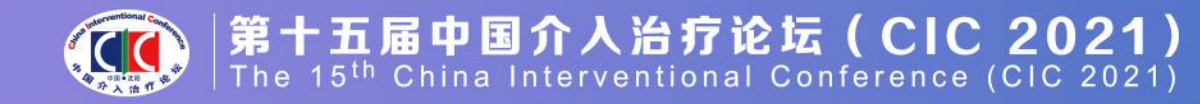

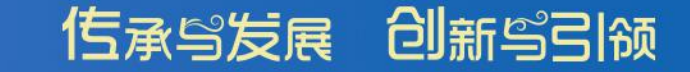

## 第十五届中国介入治疗论坛

#### 测试号: 830 7926 7676 密码: 123456

#### 测试时间: 2021年11月29日-12月3日 9:00-21:00

技术支持:于洋 185 1032 7059

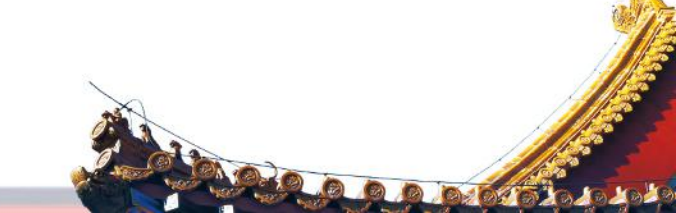

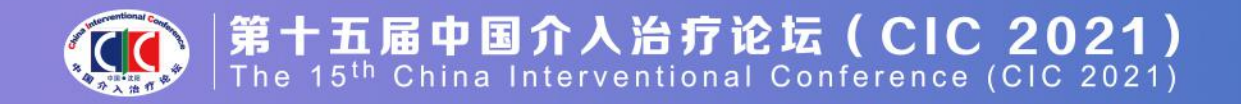

#### 注:本次会议使用国际版ZOOM会议客户端

#### 说明:线上会议参加主要通过视频会议软件(ZOOM平台)来进行互动沟通。 需要具备电脑(PC)及网络条件。

电脑:最低配置(i3处理器、4G内存) 具备摄像头 具备麦克风、扬声器

网络: 10Mbps 或 稳定的4G网络

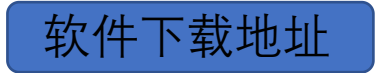

https://zoom.us/download

#### 或请按下列说明及时将客户端更新至最新版本:

1、iOS: 在App Store中直接搜索Zoom下载安装。

2、Mac: 在浏览器中输入www.zoom.com.cn/download, 点击"Zoom会议 客户端"下载安装。

传承鸟发展 创新鸟引领

LOODO BOTTO JOL

3、Android:安卓系统可以在手机浏览器中输入

www.zoom.com.cn/download,页面会跳转到Zoom下载中心,点击"从Zoom网站"下载安装。

4、Windows: 直接在浏览器中输入www.zoom.com.cn/download, 点击 "Zoom会议客户端"下载安装。

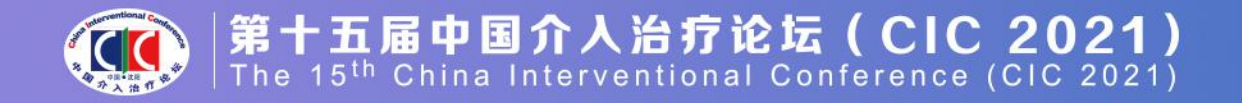

#### 佐承ら发展 创新ら引领

#### 第一步: 在浏览器中输入下载地址, 下载软件包。

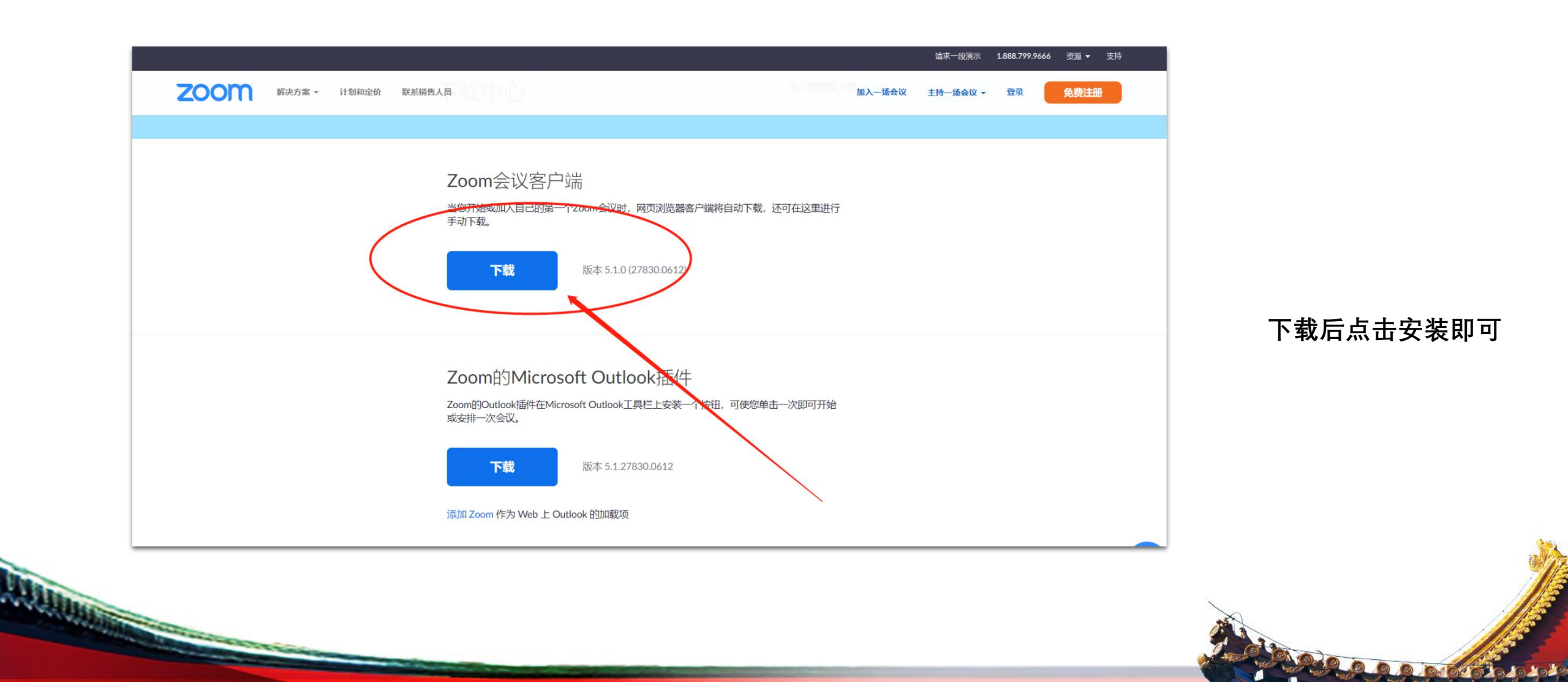

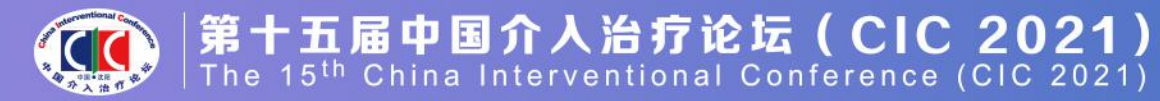

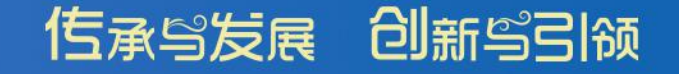

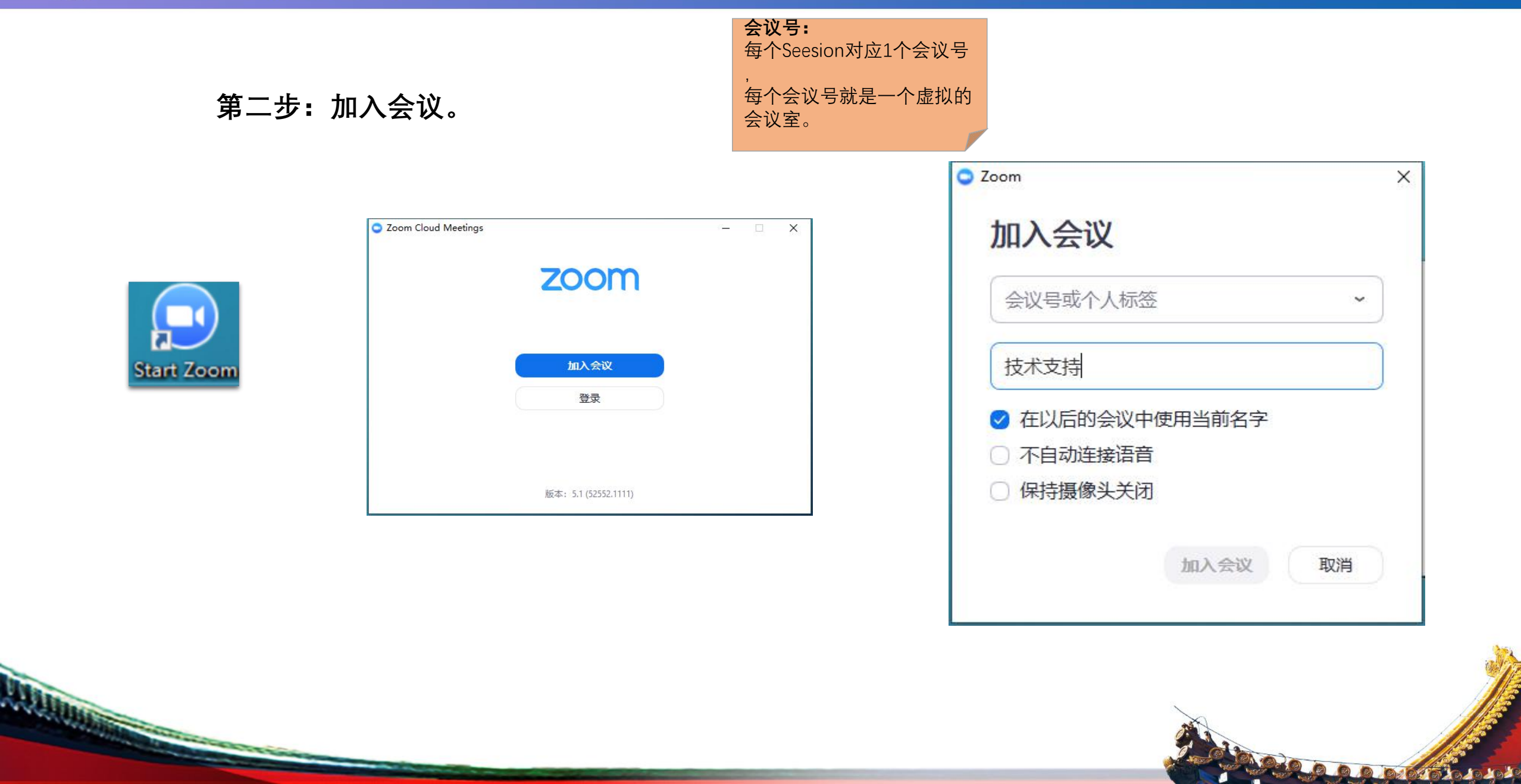

![](_page_5_Picture_0.jpeg)

第三步: 音视频设置

传承马发展 创新马引领

完成本操作步骤后,点评互动专 家可以同其他专家进行音视频互 动沟通。

AND THE REAL PROPERTY AND IN THE REAL PROPERTY AND IN THE REAL PROPERTY AND IN THE REAL PROPERTY AND IN THE REAL PROPERTY AND IN THE REAL PROPERTY AND IN THE REAL PROPERTY AND IN THE REAL PROPERTY AND IN THE REAL PROPERTY AND INTERPORT AND INTERPORT

![](_page_5_Picture_3.jpeg)

![](_page_5_Picture_4.jpeg)

![](_page_6_Picture_0.jpeg)

A DISTRICT OF THE OWNER OF THE OWNER OWNER OF THE OWNER OWNER OWNER OWNER OWNER OWNER OWNER OWNER OWNER OWNER OWNER OWNER OWNER OWNER OWNER OWNER OWNER OWNER OWNER OWNER OWNER OWNER OWNER OWNER OWNER OWNER OWNER OWNER

200000000000

![](_page_6_Figure_2.jpeg)

点击"停止视频"旁边" A" 标志, 点击"选择一个虚拟背景", 确定一个虚拟背景或添加虚拟背景。

![](_page_7_Picture_0.jpeg)

| 1.设备要求:使用笔记本电脑/台式机电脑上线,确保摄像头、扬声器、麦克风功能完好。<br>进入会议前请务必关闭杀毒软件,防止拦截音视频正常启动。                                                       |
|----------------------------------------------------------------------------------------------------|
| 2.网络要求:网络独享稳定10M或以上(网络质量差会直接影响会议效果)。                                                                                           |
| 3.画面及音频要求:专家头像在视频画面要居中,人像占画面比例50%以上。不要距离电脑过近<br>或过远,讲话时请打开麦克风,注意房间光线、位置、专家服装等。                                                 |
| 注:会议开始后,请专家不要关闭摄像头,特殊情况例外。                                                                                                    |
| 4.讲者注意事项:A.讲课PPT画面比例4:3或16:9最为合适。<br>B.页面中如人像遮挡了PPT,本地可将摄像头栏任意拖动至无碍位置。<br>C.幻灯片讲完,请及时退出"共享屏幕"。<br>D.提前提供讲课PPT备份,以防会议中出现播放异常情况。 |
| 5.测试场地:尽量在正式参加会议的场地测试。                                                                                                    |

6.测试内容: 音视频沟通、网络、讲课操作流程展示。

佐承ら发展 创新ら引领

![](_page_8_Picture_0.jpeg)

7.会议当天注意事项:

a.会前20-40分钟进入会议室,做好会前测试。

b.不发言时请关闭麦克风, 电脑上请关闭微信, 避免造成声音干扰。

c.会议中不要遮挡摄像头,保持摄像头开启。

d.请务必关注讲课时间,不要超时。

8.意外情况处理:

a.讲者中途掉线

网络恢复可自动进入会议室,如果时间超过10秒,后台将切换至主持人端,由主持人 串场衔接,等待专家上线。如果时间超过1分钟,主持人可以引导进入下一环节。

佐承ら发展 創新ら引领

RODD DOTTO DA

# 祝您参会顺利,谢谢!